## Western District of Washington Bankruptcy Court ECF Account Maintenance – Updating Your Address/Contact Info in CM/ECF

- 1) Navigate to: https://pacer.psc.uscourts.gov/pscof/login.xhtml
- 2) Enter your current PACER username and password. Note: If you forgot your username or password, you may request a reset from the PACER Manage My Account page by selecting the link: Forgot Your Password? or Forgot Username?
- 3) After logging in, click on the **Maintenance** tab.

| 1                                                                   |                                  |
|---------------------------------------------------------------------|----------------------------------|
|                                                                     | Manage My Account                |
|                                                                     |                                  |
|                                                                     |                                  |
|                                                                     |                                  |
|                                                                     |                                  |
| Account Number                                                      | 4850535                          |
| Account Number<br>Username                                          | paceracct123                     |
| Account Number<br>Username<br>Account Balance                       | accons<br>paceracct123<br>\$0.00 |
| Account Number<br>Username<br>Account Balance<br>Case Search Status | paceracct123<br>\$0.00<br>Active |

4) Click Update Address Information.

| Settings                                                   | Maintenance                                                                        | Payments                           | Usage      |                                                                                                    |
|------------------------------------------------------------|------------------------------------------------------------------------------------|------------------------------------|------------|----------------------------------------------------------------------------------------------------|
| Update<br><u>Update</u><br><u>Update</u><br><u>Display</u> | Personal Informat<br>Address Informati<br>E-File Email Notici<br>Registered Courts | ion<br><u>on</u><br>ng and Frequer | <u>1Cy</u> | Attorney Admissions / E-File Registration<br>Non-Attorney E-File Registration<br>Check E-File Status<br>E-File Registration/Maintenance History |

5) Enter updated information as applicable. You can change: Firm/Office, Address, Phone & Fax number, Items marked with an asterisk (\*) are required.

| In the first section belo<br>PACER Service Center<br>closed, or all cases in or | w, you may update your address information<br>for billing purposes. Then you may apply thos<br>ne or more courts in which you are registered | on file at the<br>se updates to ope |
|---------------------------------------------------------------------------------|----------------------------------------------------------------------------------------------------|-------------------------------------|
| * Required Information                                                          |                                                                                                    |                                     |
| Firm/Office                                                                     |                                                                                                    |                                     |
| Unit/Department                                                                 |                                                                                                    | 0                                   |
| Address *                                                                       |                                                                                                    |                                     |
| Room/Suite                                                                      |                                                                                                    |                                     |
| City *                                                                          |                                                                                                    |                                     |
| State *                                                                         | Washington 🔽 📀                                                                                                    |                                     |
| County *                                                                        | Select County                                                                                                    |                                     |
| Zip/Postal Code *                                                               |                                                                                                    |                                     |
| Country *                                                                       | United States of America                                                                                                    | $\sim$                              |

6) Scroll down and provide a **Reason for Update** in the box (this is a required field).

```
Reason for update
```

| update | 0 |
|--------|---|
|        |   |

 $\sim$ 

7) Select from the dropdown which cases you'd like to **Apply update to**. **Note:** If you do not see this option, skip to Step 8.

| Apply update to | Select       |
|-----------------|--------------|
|                 | Open Cases   |
|                 | Closed Cases |
|                 | All Cases    |

8) Check the box for the court(s) and/or PACER Billing where you'd like to apply your account update.

| Apply upda        | tes to Selected Courts                                                                   |
|-------------------|------------------------------------------------------------------------------------------|
| PACER             | Billing                                                                                  |
| Lav<br>123<br>Sea | v Office<br>3 Any Street<br>attle, WA 98101                                              |
| U.S. Ba           | nkruptcy Courts                                                                          |
| 14                | ashington Wostorn Bankruntov Court                                                       |
| W                 | ashington Western Bankruptcy Court<br>Law Office<br>123 Any Street<br>Seattle, WA, 98101 |

None

9) When finished, click **Submit** at the bottom of the screen. Your request has now been sent to the Court for review.